## **MENU « MY REMOTE »**

You have an EU Login access and you regularly connect to "My Remote"?

If you launch this link (=url) **<u>https://myremote.ec.europa.eu/</u>** the following screen displays:

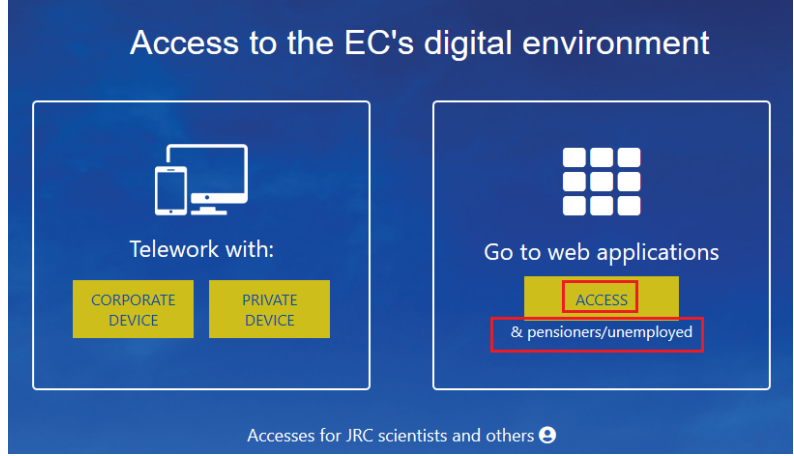

On the righthand part of the screen « Go to web applications » → click on « ACCESS »

As usual, you will be prompted to connect via your EU Login access :

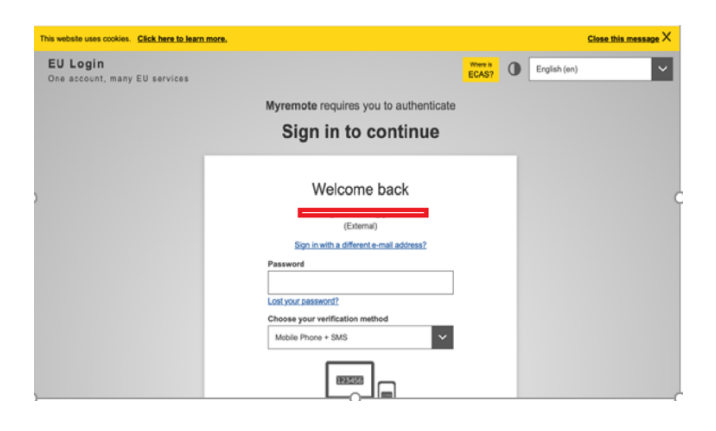

## And then a « Menu » will be displayed :

| European<br>Commiss | ion My Remote |                              |               |                                    |                |
|---------------------|---------------|------------------------------|---------------|------------------------------------|----------------|
| *                   |               |                              |               | Welcome N                          | lartine PLATTE |
|                     |               |                              |               |                                    |                |
|                     | RCAM / JSIS   | SYSPER Post Activity         | MyIntraComm - | MyIntraComm - End of               |                |
|                     |               |                              | Retired       | Contract                           |                |
|                     | •             | 8                            | 9             | $\bigcirc$                         |                |
|                     | Staff Matters | Staff Contact -<br>Questions | EU Login      | Legal and Financial<br>information |                |

In this menu, you will find the following options :

- RCAM en ligne/JSIS online Be careful: a second authentication via EU Login is always required to reach « JSIS online ». This application allows you to search and encode medical costs, create prior authorizations, ask for direct billing or health screening ... (<u>https://webgate.ec.europa.eu/RCAM</u>)
- **PMOMOBILE** that allows you to use numerous functions of "JSIS online" from your smartphone, tablet, laptop or PC :
  - Either from this option RCAM/JSIS of the My Remote Menu
  - Or via this url <a href="https://webgate.ec.europa.eu/PMOMOBILE">https://webgate.ec.europa.eu/PMOMOBILE</a>
  - Or by scanning the following QR code:

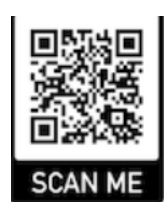

- SYSPER Post Activity allows you to consult or print pension slips, generate fiscal certificates, add/modify/complete personal data, send a life declaration, etc. (https://myremote.ec.europa.eu/SYSPER2/home/menu.do)
- **MyIntraComm- Retired :** page specially designed for pensioners with links on the European Commission intranet full of news, articles, small adds and lots of practical, legal or leisure information, all interesting or useful ! (https://myintracomm.ec.europa.eu/retired)
- **MyIntraComm- End of Contract :** Commission intranet only dedicated to « end of contract » staff. (https://myintracomm.ec.europa.eu/staff/EN/working-conditions/end-of-service/end-of-contract/Pages/index.aspx)
- Staff Matters: this corresponds to MyIntraComm « Staff Matters » tab and deals with Health, Family, administrative steps. It allows you to put questions via the Staff Contact button on the right of the screen

(https://myintracomm.ec.europa.eu/staff/FR/Pages/index.aspx)

- Staff Contact Questions : history of questions submitted via "Staff Contact" (https://webgate.ec.europa.eu/staffcontact/app/#/staff/tickets-history)
- **EU Login** : If you use <u>https://webgate.ec.europa.eu/cas</u> to create an access, to modify/add a mobile number or email address, just go through <u>https://myremote.ec.europa.eu</u> + EU Login and choose the option "My account" underneath the wheel on the top right, next to you name.
- Legal and Financial information : (also called FiLIP) that allows you to check or add a bank account for your pension or reimbursement of medical costs. A second identification is also required here.

For any PMO question or problem, it is advisable to use Staff Matters/Staff Contact or to telephone this unique number : +32 2 29 11111, every working day, from 9.30 to 12.30